# IKO – login area analysis

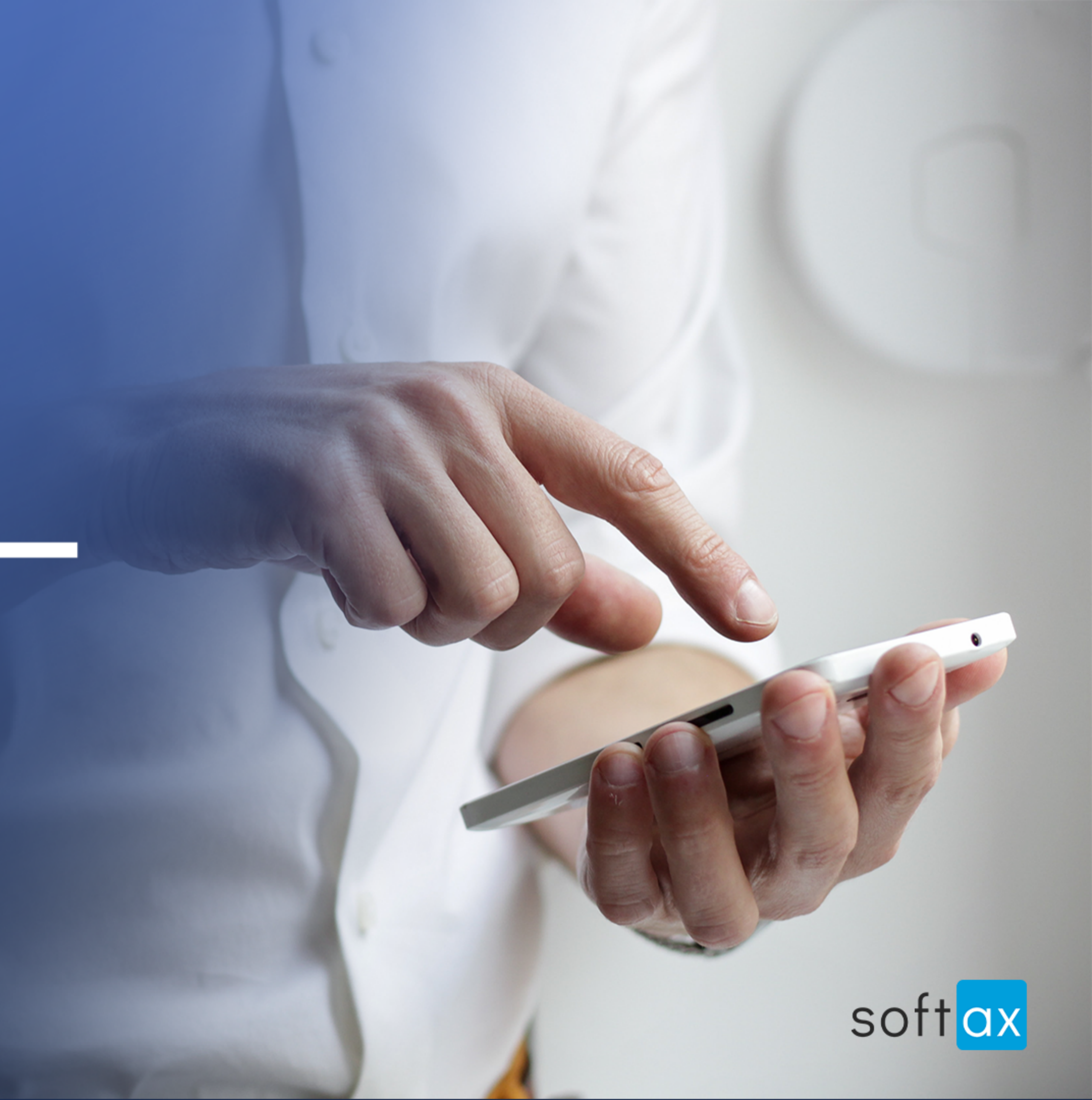

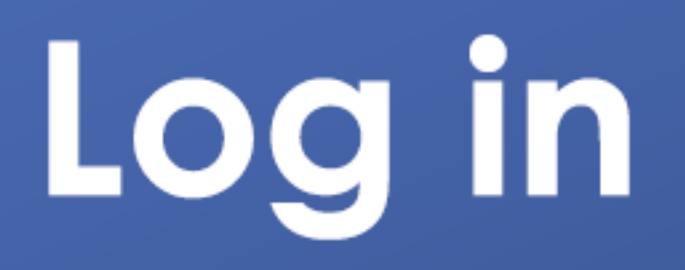

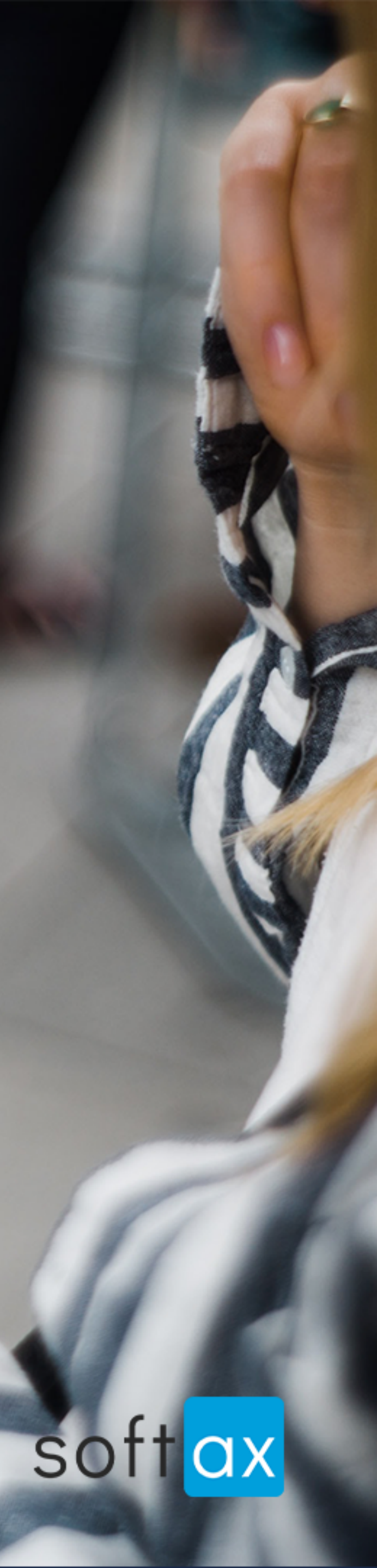

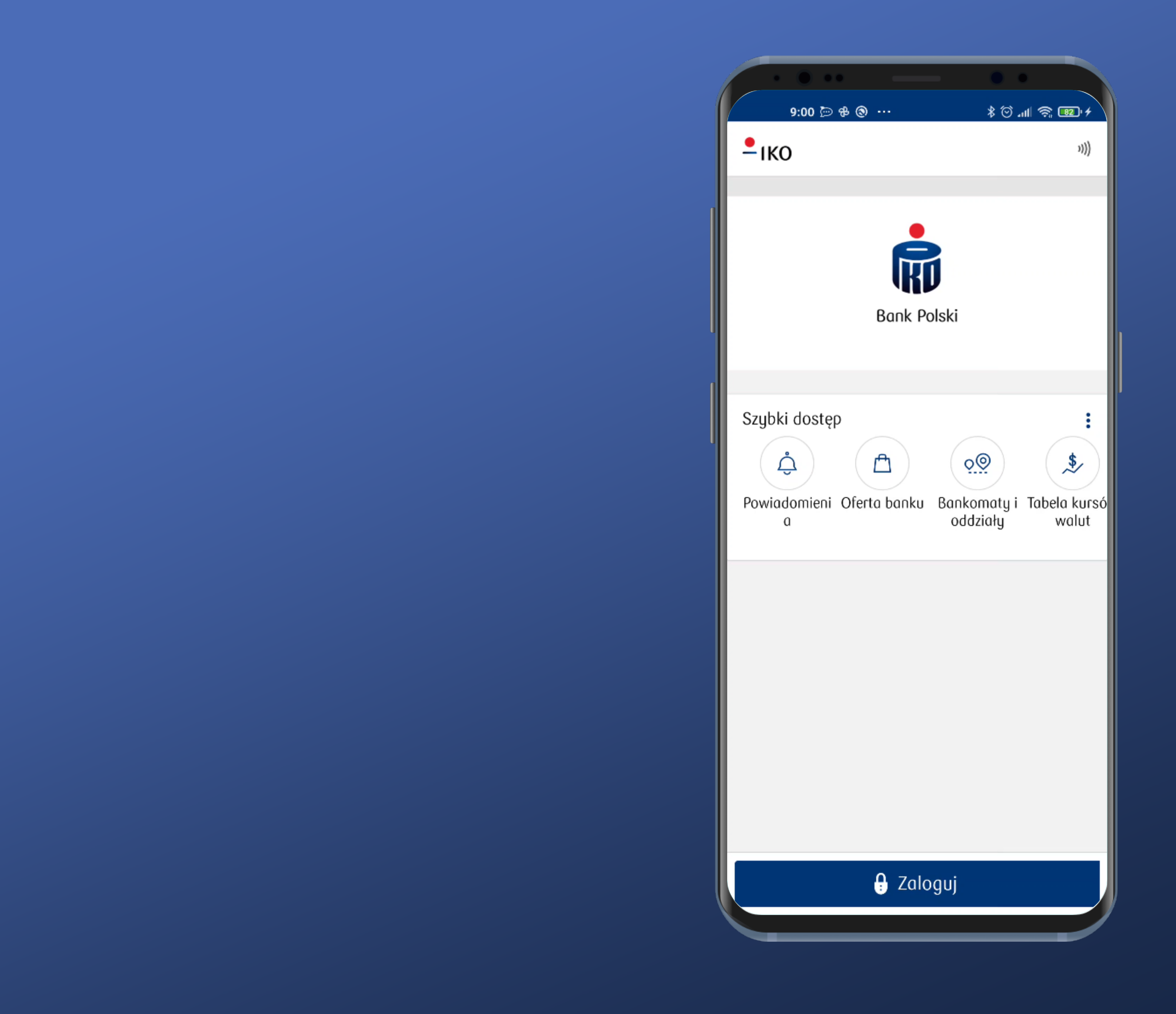

#### It is not possible to log in immediately.

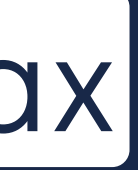

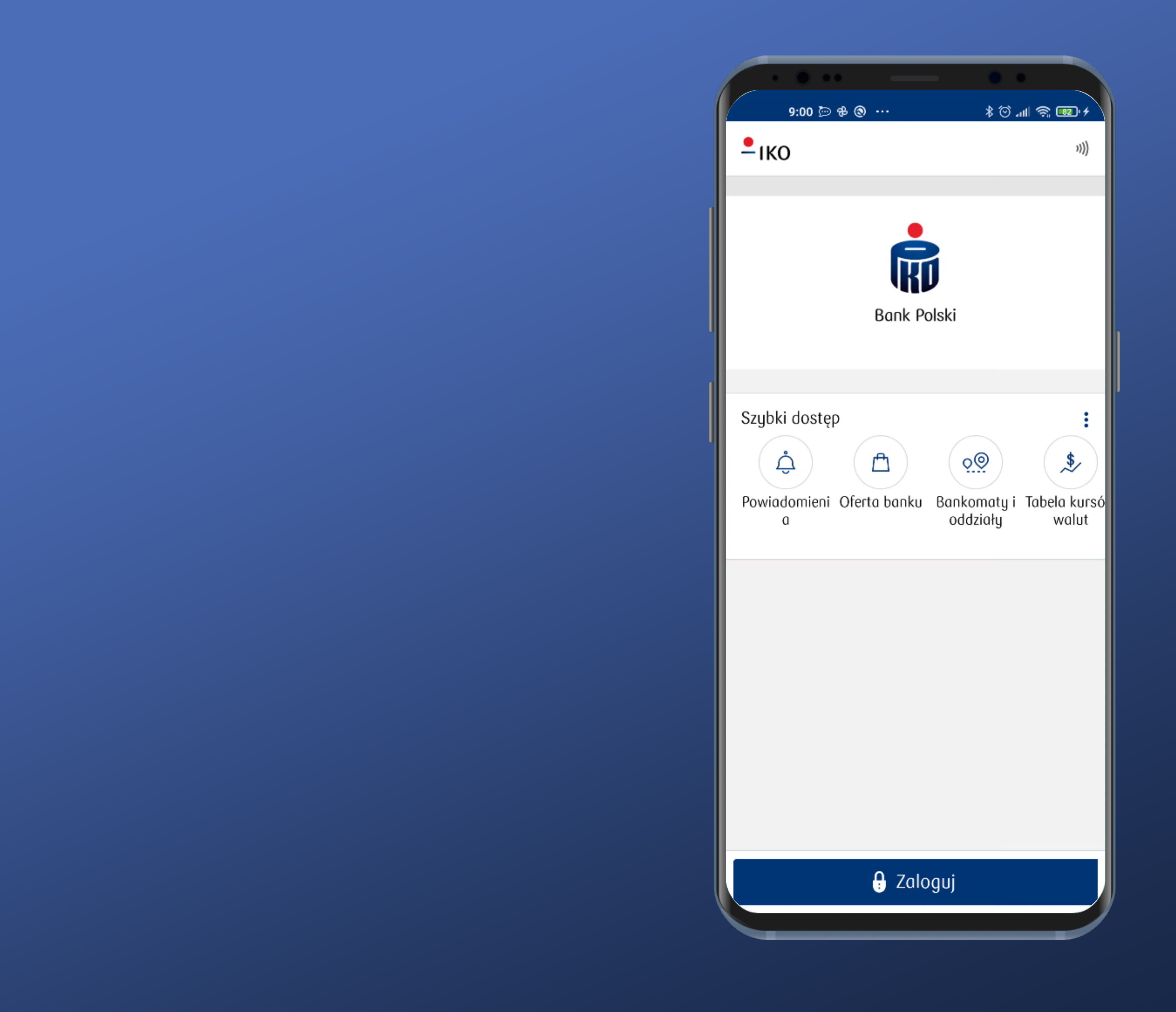

#### It is not possible to log in immediately.

#### However, the login button is clearly labeled and easy to access. Tap it.

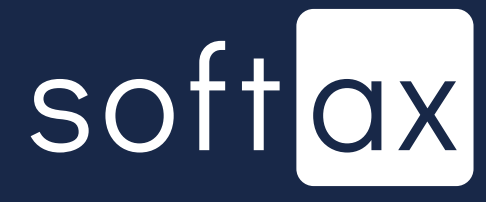

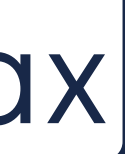

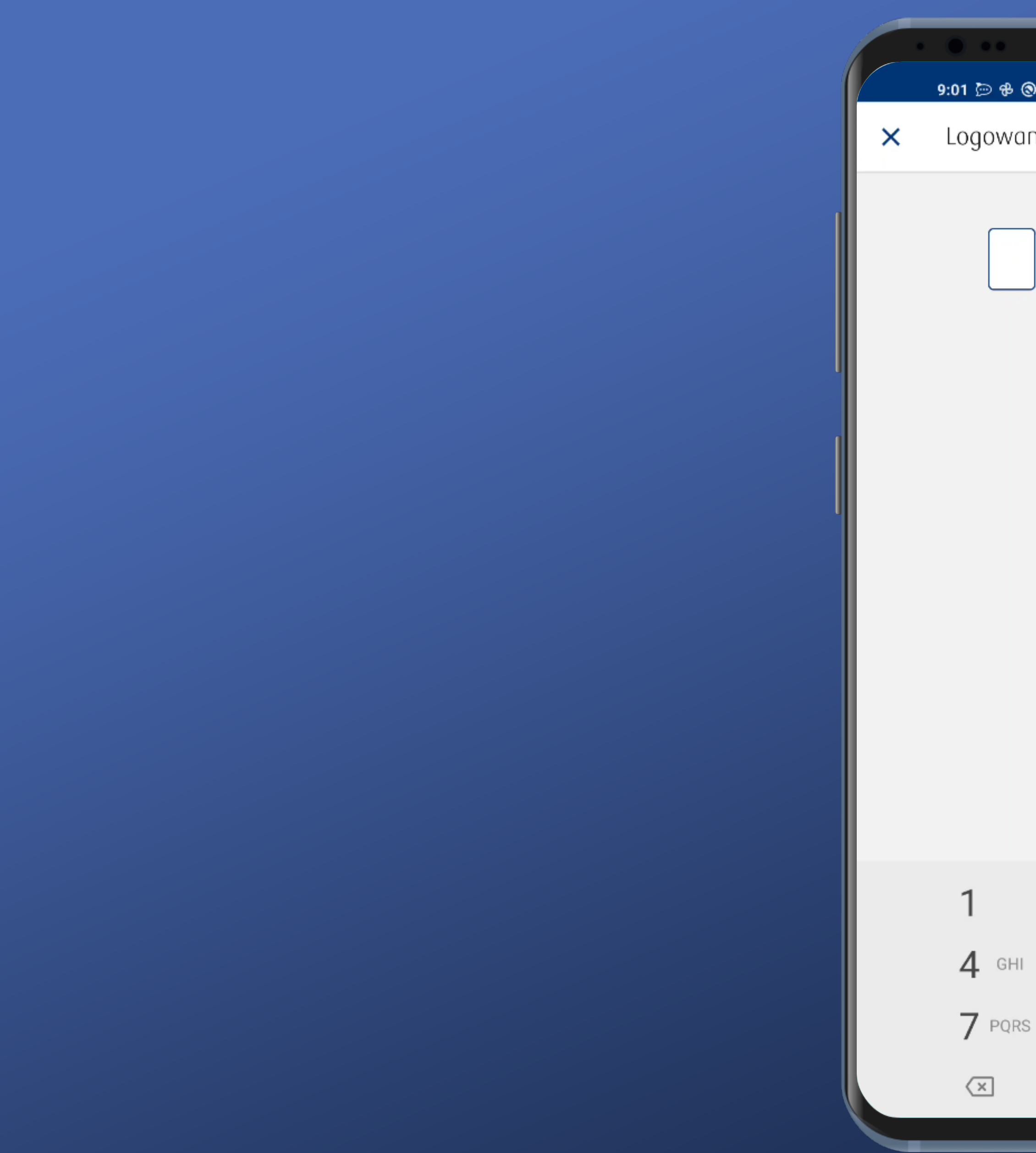

| ۰۰۰ 🕲 |      |     | * | 3 O | .ul 🛜 | 82 | 14 |
|-------|------|-----|---|-----|-------|----|----|
| inie  |      |     |   |     |       |    |    |
| Pe    | odaj | PIN |   |     |       |    |    |
|       |      |     |   |     |       |    |    |
|       |      |     |   |     |       |    |    |
|       |      |     |   |     |       |    |    |
|       |      |     |   |     |       |    |    |
|       |      |     |   |     |       |    |    |
|       |      |     |   |     |       |    |    |
|       |      |     |   |     |       |    |    |
|       | 2    | ABC |   | 3   | DEF   |    |    |
|       | 5    | JKL |   | 6   | MNO   |    |    |
| S     | 8    | TUV |   | 9   | WXYZ  |    |    |
|       | 0    |     |   | ~   | •     |    |    |
|       |      |     |   |     |       |    |    |

#### The number of fields corresponds to the actual length of my PIN.

![](_page_4_Picture_3.jpeg)

![](_page_5_Picture_0.jpeg)

| 0   | •••          | *0. | .III 🤶 💷 + |
|-----|--------------|-----|------------|
| ani | е            |     |            |
|     | Podaj PIN    |     |            |
|     |              |     |            |
|     |              |     |            |
|     |              |     |            |
|     |              |     |            |
|     |              |     |            |
|     |              |     |            |
|     |              |     |            |
|     |              |     |            |
|     |              |     |            |
|     |              |     |            |
|     |              |     |            |
|     |              |     |            |
|     |              |     |            |
|     | 2 ABC        | 3   | DEF        |
| -   | 5 JKL        | 6   | MNO        |
| RS  | <b>8</b> TUV | 9   | WXYZ       |
|     | 0            | ~   |            |
|     |              |     |            |

The number of fields corresponds to the actual length of my PIN.

Unfortunately, we have a native system keayboard here. Not the most secure solution.

![](_page_5_Picture_4.jpeg)

![](_page_5_Picture_5.jpeg)

![](_page_6_Picture_0.jpeg)

|                 | ••           |
|-----------------|--------------|
| <u>ه</u>        | ⊁ © .⊪ 🥱 🖭 ≁ |
| anie            |              |
| Podaj PIN       |              |
| <b>2</b> ABC    | 3 DEF        |
| 5 JKL           | 6 MNO        |
| RS <b>8</b> TUV | 9 wxyz       |

 $\sim$ 

I cannot sign in until all required characters are provided. No login button.

![](_page_6_Picture_3.jpeg)

![](_page_6_Picture_4.jpeg)

![](_page_7_Picture_0.jpeg)

| _   |                   |          | _        |       |  |
|-----|-------------------|----------|----------|-------|--|
|     |                   |          |          |       |  |
| ቆ   |                   | * ©      | e III. ( | ÷ 🔢 څ |  |
| ni  | e                 |          |          |       |  |
| _   | Podaj PIN         |          |          |       |  |
|     | $\bullet \bullet$ |          |          |       |  |
| nie | prawidłowy. Po    | ozostało | prób:    | : 2   |  |

![](_page_7_Picture_3.jpeg)

![](_page_7_Picture_4.jpeg)

![](_page_8_Picture_0.jpeg)

| ቆ    |                | * (    | <b>ا</b> ر ک | I 🛜 | 82 | )• 4 |
|------|----------------|--------|--------------|-----|----|------|
| ını  | е              |        |              |     |    |      |
|      | Podaj PIN      |        |              |     |    |      |
|      |                | •      |              |     |    |      |
| niep | prawidłowy. Po | został | o pr         | ób: | 2  |      |

![](_page_8_Picture_3.jpeg)

![](_page_8_Picture_4.jpeg)

![](_page_8_Picture_5.jpeg)

![](_page_9_Picture_0.jpeg)

| _    |                   |          |       |      |
|------|-------------------|----------|-------|------|
|      |                   |          |       |      |
| ቆ    |                   | *⊙       | '¶ ⊗  | 82.4 |
| ini  | е                 |          |       |      |
|      | Podaj PIN         |          |       |      |
|      | $\bullet \bullet$ |          |       |      |
| niej | prawidłowy. Po    | ozostało | prób: | 2    |

No information on how to recover forgotten PIN number.

![](_page_9_Picture_4.jpeg)

![](_page_9_Picture_5.jpeg)

![](_page_10_Picture_0.jpeg)

| _   |                |     | _     | _     |             |   |
|-----|----------------|-----|-------|-------|-------------|---|
|     |                |     |       |       |             |   |
| ቆ   |                | * @ | )tl   | ŝ     | <b>82</b> - | + |
| ini | e              |     |       |       |             |   |
|     | Podaj PIN      |     |       |       |             |   |
| nie | orawidłowy. Po |     | ) pr( | bb: 2 | 2           |   |
|     | 5              |     |       |       |             |   |

No information on how to recover forgotten PIN number.

![](_page_10_Picture_4.jpeg)

![](_page_10_Picture_5.jpeg)

![](_page_10_Picture_6.jpeg)

![](_page_11_Picture_0.jpeg)

|           | ծ ও տ⊪ ∻ <b>ક</b> ∠'≁ |
|-----------|-----------------------|
| lie       |                       |
| Podaj PIN |                       |
| • •       | •                     |
|           |                       |
|           |                       |
|           |                       |
|           |                       |
|           |                       |
|           |                       |
|           |                       |
| $\cup$    |                       |
|           |                       |
|           |                       |
|           |                       |
|           |                       |
|           |                       |
|           |                       |
|           |                       |
|           |                       |
|           |                       |
|           |                       |

The app automatically sign in when the whole PIN is provided. This is convenient.

![](_page_11_Picture_3.jpeg)

![](_page_11_Picture_4.jpeg)

![](_page_12_Picture_0.jpeg)

## OK. We're logged in.

![](_page_12_Picture_3.jpeg)

![](_page_13_Picture_0.jpeg)

## OK. We're logged in.

Now we're going to change our login method to biometrics in the app's Settings.

![](_page_13_Picture_3.jpeg)

![](_page_13_Picture_4.jpeg)

|   | •                      |                                |    |
|---|------------------------|--------------------------------|----|
|   |                        | 10:18 🕲 🤅                      | 0  |
| I | ~                      | Ustawi                         | 6  |
|   | <b>Zapis</b><br>Włącz  | <b>ywanie us</b><br>one        | t  |
|   | Płatno                 | ości                           |    |
|   | Ustav                  | vienia BLIk                    | <  |
|   | Płatno                 | ości zbliże                    | ſ  |
|   | Bezpie                 | eczeństwo                      | )  |
| 1 | Logov                  | vanie bior                     | ٢  |
|   | Przyja                 | izny login                     | (  |
|   | Zmiar                  | na kodu Pl                     |    |
|   | <b>Narzę</b><br>Kody S | e <b>dzia auto</b><br>SMS      | Г  |
|   | Dostę<br>Włącze        | e <mark>p do pow</mark><br>ony | i  |
|   | Inne                   |                                |    |
|   | <b>Język</b><br>Polski | (PL)                           |    |
|   | Wyrej                  | estruj apli                    | il |
|   |                        |                                |    |

|                   | •                   |
|-------------------|---------------------|
| *                 | <del>ب</del> اللہ © |
| nia aplikacji     |                     |
| awien             |                     |
|                   |                     |
|                   |                     |
|                   |                     |
| lowo              |                     |
| lowe              |                     |
| i dostępy         |                     |
| etryczne          |                     |
|                   |                     |
| lo Inteligo       |                     |
| 1                 |                     |
| Izacuine          |                     |
| ,                 |                     |
| adomień kodem PIN |                     |
|                   |                     |
|                   |                     |
|                   | _                   |
|                   |                     |
| acie              |                     |
|                   |                     |

#### I have to scroll down a little, but there it is. Tap this.

![](_page_14_Picture_3.jpeg)

![](_page_14_Picture_4.jpeg)

\* 💷 😤 III. 🛇 \*

e biometryczne

#### yczne

się do aplikacji za pomocą ości podawania kodu PIN.

#### tartowym

liwość logowania się nie startowym bez w przycisk Zaloguj

#### - There is an appropriate option. Let's turn it on.

![](_page_15_Picture_9.jpeg)

![](_page_16_Picture_0.jpeg)

#### The app regiures to confirm with a PIN. Ok.

![](_page_16_Figure_3.jpeg)

# 10:21 🕲 🕲 ← Logowanie biometryczne Pokaż na ekranie startowym

![](_page_17_Picture_1.jpeg)

#### Done.

![](_page_17_Picture_4.jpeg)

# 10:21 🕲 🕲 ← Logowanie biometryczne potwierdzania PIN-em. Pokaż na ekranie startowym

![](_page_18_Picture_1.jpeg)

#### Done.

Default login method on the start screen is set to Biometrics. I like there's such an option, and that it is configurable.

![](_page_18_Picture_4.jpeg)

![](_page_18_Picture_5.jpeg)

![](_page_18_Picture_9.jpeg)

# 10:21 🕲 🕲 ← Logowanie biometryczne potwierdzania PIN-em. Pokaż na ekranie startowym

![](_page_19_Picture_1.jpeg)

#### Done.

Default login method on the start screen is set to Biometrics. I like there's such an option, and that it is configurable.

![](_page_19_Picture_4.jpeg)

![](_page_19_Picture_5.jpeg)

![](_page_19_Picture_6.jpeg)

![](_page_19_Picture_10.jpeg)

![](_page_20_Picture_0.jpeg)

Now, when you turn on the app, the biometrics authorization panel appears immediately. Perfect.

![](_page_20_Picture_2.jpeg)

![](_page_20_Picture_3.jpeg)

![](_page_20_Picture_7.jpeg)

I can cancel the biometric scan process and close the panel to log in manually.

10:27 🕲 🕲 - іко Szybki dostęp Å

ZAMKNIJ

![](_page_21_Picture_3.jpeg)

Now, when you turn on the app, the biometrics authorization panel appears immediately. Perfect.

![](_page_21_Picture_5.jpeg)

![](_page_21_Picture_6.jpeg)

![](_page_21_Picture_10.jpeg)

![](_page_22_Picture_0.jpeg)

|               |              | •          |               |            |
|---------------|--------------|------------|---------------|------------|
| )             | :            | llır. © \$ | <u>হ</u>      | +          |
|               |              |            | 3)            | ))         |
|               |              |            |               |            |
| Bank Po       | lski         |            |               |            |
| ferta banku   | o@<br>Bankom | aty i Ta   | s<br>abela ku | :<br>Jırsó |
|               | oddzio       | ιły        | walu          | ıt         |
|               |              |            |               |            |
|               |              |            |               |            |
| j aby rozpocz | ać autor     | uzację     |               |            |
| 🔒 Zalo        | guj          | <i>.</i>   |               |            |
|               |              |            |               |            |
|               |              |            |               |            |

#### We're back on the default login screen. Now, the additional option appeared icon of biometric logging.

![](_page_22_Picture_3.jpeg)

![](_page_22_Picture_4.jpeg)

![](_page_23_Picture_0.jpeg)

| ) ୪୦୦୦୨<br>୧୮୭୨                      | ١ |
|--------------------------------------|---|
|                                      |   |
| ''')                                 |   |
|                                      |   |
|                                      |   |
| IKV                                  |   |
| Bank Polski                          |   |
|                                      |   |
|                                      |   |
| :                                    |   |
| (₽) (•) (\$                          |   |
| ferta banku Bankomaty i Tabela kursó |   |
| oddziały walut                       |   |
|                                      |   |
|                                      |   |
|                                      |   |
|                                      |   |
|                                      |   |
|                                      |   |
|                                      |   |
|                                      |   |
| ij aby rozpocząć autoryzację         |   |
| 🔒 Zaloguj 💦 💽                        |   |
|                                      | / |

We're back on the default login screen. Now, the additional option appeared – icon of biometric logging.

We also need to tap here to log in with a PIN.

![](_page_23_Picture_4.jpeg)

![](_page_23_Picture_5.jpeg)

![](_page_24_Picture_0.jpeg)

ZAMKNIJ

| الله کې د کې کې کې کې کې کې کې کې کې کې کې کې کې                                                                                                    |
|----------------------------------------------------------------------------------------------------|
| <ul> <li>الفريحة المحافة المحافة</li></ul> |
| Podaj PIN                                                                                                    |
| Podaj PIN                                                                                                    |
| lub<br>aby rozpocząć autoryzację                                                                                                    |
| lub<br>aby rozpocząć autoryzację                                                                                                    |
| aby rozpocząć autoryzację                                                                                                    |
|                                                                                                    |
| Ĉ                                                                                                    |
|                                                                                                    |
|                                                                                                    |
|                                                                                                    |
|                                                                                                    |
| biometryczne                                                                                                    |
| aby się zalogować                                                                                                    |
| nij czujnika odcisku palca                                                                                                    |
| M                                                                                                    |
|                                                                                                    |
|                                                                                                    |
|                                                                                                    |

#### But..., not just yet. The biometry panel appears. Close it.

![](_page_24_Picture_4.jpeg)

![](_page_24_Picture_5.jpeg)

![](_page_25_Picture_0.jpeg)

|        |               | _          | • •      |       |
|--------|---------------|------------|----------|-------|
|        |               | 3          | llı. © 8 | 🥱 💷 t |
| nie    |               |            |          |       |
| Pc     | odaj<br> <br> | PIN        |          |       |
| aby ro | zpo           | cząć autor | yzację   |       |
|        | 1             | Š          |          |       |
|        |               |            |          |       |
|        |               |            |          |       |
|        |               |            |          |       |
|        |               |            |          |       |
|        |               |            |          |       |
|        |               |            |          |       |
|        |               |            |          |       |
|        | 2             | ABC        | 3 □      | EF    |
|        | 5             | JKL        | 6 м      | NO    |
| 3      | 8             | TUV        | 9 w      | XYZ   |
|        | 0             |            | ~        |       |
|        |               |            |          |       |

## Now, I can log in with PIN. Ok.

![](_page_25_Picture_3.jpeg)

![](_page_25_Picture_4.jpeg)

![](_page_25_Picture_5.jpeg)

![](_page_26_Picture_0.jpeg)

|          |     |            |      | -         |
|----------|-----|------------|------|-----------|
| )        |     |            | \$⊙  | .nl 🥱 🎟 🗲 |
| anie     |     |            |      |           |
| Po       | daj | PIN        |      |           |
|          | lub | )          |      |           |
| j aby ra | zpo | cząć autor | yzac | cję       |
|          |     | Š          |      |           |
|          |     |            |      |           |
|          |     |            |      |           |
|          |     |            |      |           |
|          |     |            |      |           |
|          |     |            |      |           |
|          |     |            |      |           |
|          |     |            |      |           |
|          | ~   |            | ~    |           |
|          | 2   | ABC        | 3    | DEF       |
| I        | 5   | JKL        | 6    | MNO       |
| S        | 8   | TUV        | 9    | WXYZ      |
|          | 0   |            | ~    |           |
|          |     |            |      |           |
|          |     |            |      |           |

#### Now, I can log in with PIN. Ok.

#### What will happen when I switch to biometrics?

![](_page_26_Picture_4.jpeg)

![](_page_26_Picture_5.jpeg)

![](_page_27_Picture_0.jpeg)

![](_page_27_Picture_2.jpeg)

![](_page_27_Picture_3.jpeg)

![](_page_28_Picture_0.jpeg)

![](_page_28_Picture_2.jpeg)

![](_page_28_Picture_3.jpeg)

![](_page_28_Picture_4.jpeg)

![](_page_29_Picture_0.jpeg)

Ouch. Something's broken here. The biometry panel and native keyboard are presented at the same time.

![](_page_29_Picture_3.jpeg)

![](_page_29_Picture_4.jpeg)

![](_page_29_Picture_5.jpeg)

![](_page_30_Picture_0.jpeg)

Ouch. Something's broken here. The biometry panel and native keyboard are presented at the same time.

Click grey background to return to the PIN login panel.

![](_page_30_Picture_4.jpeg)

![](_page_30_Picture_5.jpeg)

![](_page_30_Picture_6.jpeg)

![](_page_30_Picture_10.jpeg)

![](_page_31_Picture_0.jpeg)

Ouch. Something's broken here. The biometry panel and native keyboard are presented at the same time.

Click grey background to return to the PIN login panel.

Or I can simply login to my account by placing my finger on the reader. Here.

![](_page_31_Picture_5.jpeg)

![](_page_31_Picture_6.jpeg)

![](_page_31_Picture_7.jpeg)

![](_page_31_Picture_8.jpeg)

![](_page_31_Picture_9.jpeg)

![](_page_31_Picture_10.jpeg)

![](_page_31_Picture_11.jpeg)

# Access your account balance without logging in

![](_page_32_Picture_1.jpeg)

![](_page_33_Picture_0.jpeg)

There's no clue on this page at all about account balance presentation.

Let's check the app Settings out.

![](_page_33_Picture_3.jpeg)

| (                        | •••                                          | • •  |
|--------------------------|----------------------------------------------|------|
| ÷                        | 10:54 👯 🕲 🕲<br>Ustawienia aplikacji          | ଃ☺୷∻ |
| Dane                     | i personalizacja                             |      |
| Ekran                    | startowy                                     |      |
| Domy<br>PRIME            | jślnie wyświetlane konto                     |      |
| <b>Przyci</b><br>Włączo  | sk skrótów<br>one                            |      |
| Stan k<br>Wyłącz         | konta przed logowaniem<br>zone               |      |
| <b>Przyci</b><br>Wyłącz  | sk czasowej blokady kartų<br><sup>zony</sup> | J    |
| <b>Powia</b><br>Wyłącz   | domienia o zdarzeniach<br><sup>zone</sup>    |      |
| <b>Zapis</b> ų<br>Włączo | ywanie ustawień<br>one                       |      |
| Płatno                   | ości                                         |      |
| Ustaw                    | vienia BLIK                                  |      |
| Płatno                   | ości zbliżeniowe                             |      |
| Bezpie                   | eczeństwo i dostępy                          |      |

## Here. All clear, great.

![](_page_34_Picture_2.jpeg)

![](_page_34_Picture_3.jpeg)

10:55 👫 🕲 🕲 Saldo  $\leftarrow$ 

![](_page_35_Picture_1.jpeg)

#### No preview. We will toggle this option on.

![](_page_35_Picture_3.jpeg)

![](_page_35_Picture_4.jpeg)

|                                                   | • • •                                                                                                    | • •                                                                                |
|---------------------------------------------------|----------------------------------------------------------------------------------------------------|------------------------------------------------------------------------------------|
|                                                   | 10:55 👯 🕲 🕲                                                                                                    | ÷ 💷 📚 III. ♡ \$                                                                    |
| ÷                                                 | Saldo                                                                                                    |                                                                                    |
| <b>Pokaż s</b><br>Aplikacj<br>konta pi<br>wyświet | stan konta przed logo<br>a IKO może pokazywać<br>zed zalogowaniem (śroc<br>lane jako kwota lub pros                            | waniem<br>stan Twojego<br>dki mogą być<br>centowo).                                |
| Wybier<br>PRIME                                   | z konto                                                                                                    |                                                                                    |
| Jak cho<br>Procente                               | esz wyświetlać środk<br>owo (100% = 1000.00 P                                                                                  | ki dostępne?<br>PLN)                                                               |
| -\ <b>`</b>                                       | Wskazówka<br>Po włączeniu funkcji<br>konta pojawi się na<br>logowaniem do apli<br>gdy przeciągniesz po<br>belki z logo IKO) do | i saldo Twojego<br>ekranie przed<br>kacji w momencie,<br>alcem z góry (od<br>dołu. |
|                                                   |                                                                                                    |                                                                                    |
|                                                   |                                                                                                    |                                                                                    |

#### No preview. We will toggle this option on.

#### Additional options appeared. Let's try to select an account.

![](_page_36_Picture_3.jpeg)

![](_page_36_Picture_4.jpeg)

![](_page_36_Picture_5.jpeg)

|                       | 0                                       | ••                          |
|-----------------------|-----------------------------------------|-----------------------------|
|                       | 10:56 🏭 🕲 🕲                             | <del>ا</del> الله 🖸 الله ال |
| ×                     | Wybierz konto                           |                             |
| Konta                 |                                         |                             |
| <b>PRIM</b><br>50 (   | <b>E (206,02 PLN)</b><br>.) 1540 0066   |                             |
| <b>RACH</b><br>50 (   | <b>HUNKI (2,43 PLN)</b><br>.) 1540 0357 |                             |
| <b>SEJF</b> (<br>50 ( | ( <b>0,90 PLN)</b><br>.) 1540 0745      |                             |
|                       |                                         |                             |
|                       |                                         |                             |
|                       |                                         |                             |
|                       |                                         |                             |
|                       |                                         |                             |
|                       |                                         |                             |
|                       |                                         |                             |
|                       |                                         |                             |

#### User can switch between different accounts.

![](_page_37_Picture_2.jpeg)

![](_page_37_Picture_3.jpeg)

|   | •                                  |                                                             |
|---|------------------------------------|-------------------------------------------------------------|
|   |                                    | 10:58 👬 🕲                                                   |
|   | ÷                                  | Saldo                                                       |
|   | Pokaż<br>Aplikac<br>konta<br>wyświ | stan konte<br>cja IKO może<br>przed zalogo<br>etlane jako l |
|   | Wybie<br>PRIME                     | erz konto                                                   |
|   | <b>Jak ch</b><br>Procen            | i <b>cesz wyśv</b><br>itowo (100%                           |
| ľ | Proce                              | ntowo                                                       |
|   | Kwoto                              | owo<br>Iogowai<br>gdy prze<br>belki z lo                    |
|   |                                    |                                                             |

![](_page_38_Picture_1.jpeg)

#### Now let's select how the data will be displayed.

![](_page_38_Picture_4.jpeg)

|   | •                                         |                                                             |
|---|-------------------------------------------|-------------------------------------------------------------|
|   |                                           | 10:58 👬 🕲                                                   |
|   | ÷                                         | Saldo                                                       |
|   | <b>Pokaż</b><br>Aplikad<br>konta<br>wyświ | stan konte<br>cja IKO może<br>przed zalogo<br>etlane jako l |
|   | Wybie<br>PRIME                            | erz konto                                                   |
|   | <b>Jak ch</b><br>Procen                   | i <b>cesz wyśv</b><br>itowo (100%                           |
| ľ | Proce                                     | ntowo                                                       |
|   | Kwoto                                     | owo<br>Iogowai<br>gdy prze<br>belki z lo                    |
|   |                                           |                                                             |

![](_page_39_Picture_1.jpeg)

#### Now let's select how the data will be displayed.

Go for the percentage variant.

![](_page_39_Picture_4.jpeg)

![](_page_39_Picture_5.jpeg)

#### Value of 100% can be set.

![](_page_40_Picture_1.jpeg)

 $\leftarrow$ 

10:59 🔤

Saldo

Wybierz konto

Jak chcesz wyś

Wskaż kw 100% śro

100.00

| + œ ≈ lin. © \$ - ©                                                                                  |
|----------------------------------------------------------------------------------------------------|
|                                                                                                    |
| a przed logowaniem<br>e pokazywać stan Twojego<br>owaniem (środki mogą być<br>kwota lub procentowo). |
| vietlać środki dostępne?<br>% = 100.00 PLN)                                                          |
| wotę oznaczającą<br>odków na koncie                                                                  |
|                                                                                                    |
| ANULUJ GOTOWE                                                                                        |
|                                                                                                    |
|                                                                                                    |
|                                                                                                    |
|                                                                                                    |
|                                                                                                    |
|                                                                                                    |
|                                                                                                    |
|                                                                                                    |

#### Now let's select how the data will be displayed.

Go for the percentage variant.

![](_page_40_Picture_9.jpeg)

![](_page_40_Picture_10.jpeg)

|                                          | • • •                                                                |
|------------------------------------------|----------------------------------------------------------------------|
|                                          | 10:55 👫 🕲                                                            |
| ÷                                        | Saldo                                                                |
| <b>Pokaż</b><br>Aplika<br>konta<br>wyświ | ż stan konte<br>cja IKO może<br>przed zalogo<br>ietlane jako k       |
| <b>Wybi</b><br>PRIME                     | erz konto                                                            |
| Jak ch<br>Procer                         | ncesz wyśw<br>ntowo (100%                                            |
| ţ                                        | Wskazów<br>Po włącz<br>konta po<br>logowar<br>gdy prze<br>belki z lo |
|                                          |                                                                      |
|                                          |                                                                      |

![](_page_41_Picture_1.jpeg)

#### Still no preview.

![](_page_41_Picture_4.jpeg)

|                                          | • • •                                                                |
|------------------------------------------|----------------------------------------------------------------------|
|                                          | 10:55 👫 🕲                                                            |
| ÷                                        | Saldo                                                                |
| <b>Pokaż</b><br>Aplika<br>konta<br>wyświ | ż stan konte<br>cja IKO może<br>przed zalogo<br>ietlane jako k       |
| <b>Wybi</b><br>PRIME                     | erz konto                                                            |
| Jak ch<br>Procer                         | ncesz wyśw<br>ntowo (100%                                            |
| ţ                                        | Wskazów<br>Po włącz<br>konta po<br>logowar<br>gdy prze<br>belki z lo |
|                                          |                                                                      |
|                                          |                                                                      |

![](_page_42_Picture_1.jpeg)

#### Still no preview.

![](_page_42_Picture_3.jpeg)

![](_page_42_Picture_4.jpeg)

![](_page_42_Picture_5.jpeg)

|                                          | • • •                                                                |  |
|------------------------------------------|----------------------------------------------------------------------|--|
|                                          | 10:55 👫 🕲                                                            |  |
| ÷                                        | Saldo                                                                |  |
| <b>Pokaż</b><br>Aplika<br>konta<br>wyświ | ż stan konte<br>cja IKO może<br>przed zalogo<br>ietlane jako k       |  |
| <b>Wybi</b><br>PRIME                     | erz konto                                                            |  |
| Jak ch<br>Procer                         | Jak chcesz wyśw<br>Procentowo (100%                                  |  |
| ţ                                        | Wskazów<br>Po włącz<br>konta po<br>logowar<br>gdy prze<br>belki z lo |  |
|                                          |                                                                      |  |
|                                          |                                                                      |  |

![](_page_43_Picture_1.jpeg)

#### Still no preview.

#### That tip is pretty important, and it is easy to skip it. It'd be better if they put some graphical explanation here.

![](_page_43_Picture_4.jpeg)

![](_page_43_Picture_5.jpeg)

![](_page_44_Picture_0.jpeg)

#### The account's balance is on. But it's not so obvious how this information can be shown.

![](_page_44_Picture_2.jpeg)

![](_page_44_Picture_3.jpeg)

![](_page_44_Picture_8.jpeg)

![](_page_45_Picture_0.jpeg)

The account's balance is on. But it's not so obvious how this information can be shown.

Aftermentioned tip can be helpfull here. Slide down.

![](_page_45_Picture_3.jpeg)

![](_page_45_Picture_4.jpeg)

![](_page_45_Picture_8.jpeg)

![](_page_46_Picture_0.jpeg)

## Something's happening.

![](_page_46_Picture_2.jpeg)

![](_page_46_Picture_3.jpeg)

![](_page_47_Picture_0.jpeg)

## Something's happening.

![](_page_47_Picture_2.jpeg)

![](_page_47_Picture_3.jpeg)

![](_page_47_Picture_4.jpeg)

![](_page_48_Picture_0.jpeg)

And here it is, percentage account balance. It's unusual that the amount can exceed 100%. For most banks the limit is set to 100%. In case of the account balance of 10000% or so, we might suspect that the user has a great amount of money on their account.

![](_page_48_Picture_2.jpeg)

![](_page_48_Picture_3.jpeg)

![](_page_49_Picture_0.jpeg)

![](_page_49_Picture_1.jpeg)

![](_page_49_Picture_2.jpeg)

![](_page_50_Picture_0.jpeg)

The account's balance can be visible on the login screen but it's not so obvious how this information can be shown.

Overall, logging in is fast and convenient. The Biometric login panel can be configured to appear immediately.

Native system keyboard is used to log in. Entered data can be potentially captured by the third party.

![](_page_50_Picture_4.jpeg)

![](_page_50_Picture_5.jpeg)